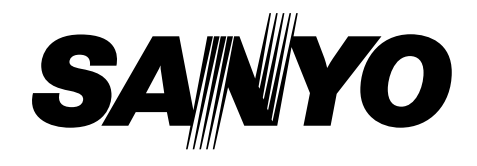

# SERVICE MANUAL

#### **INDUSTRIAL MONITOR**

LMU-TK15A4 (Without Touch Panel) LMU-TK15A4T (With Touch Panel) (GENERAL)

| PRODUCT CODE NO.         |  |  |  |  |
|--------------------------|--|--|--|--|
| LMU-TK15A4 1 938 102 24  |  |  |  |  |
| LMU-TK15A4T 1 938 102 28 |  |  |  |  |

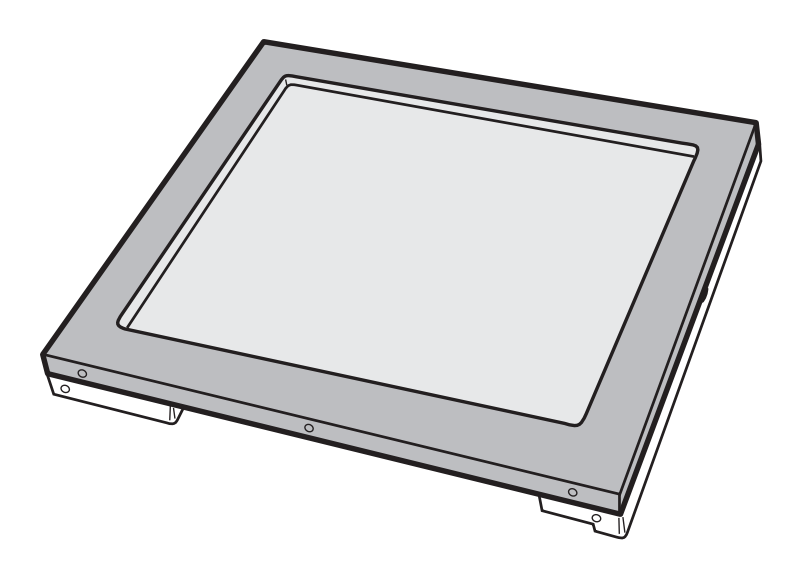

REFERENCE NO. SM 920009 PRODUC REFERENCE NO. SM 920010 PRODUC

PRODUCT CODE NO.193810224 PRODUCT CODE NO.193810228

# INDEX

| PRECAUTIONS                     | Page<br>2 |
|---------------------------------|-----------|
| 1,MAIN SPECIFICATION            | 3         |
| 2, TROUBLE SHOOTING             | 4,5       |
| 3, MAINTENANCE                  |           |
| 3-1 LMU-TK15A4                  | 6         |
| 3-2 LMU-TK15A4T                 | 7         |
| 4, BLOCK DIAGRAM                | 8         |
| 5, CONNECTION DIAGRAM           | 9         |
| 6, TABLE OF SIGNAL NAME         | 10,11     |
| 7, EXPLODED VIEW AND PARTS LIST |           |
| 7-1 Exploded View               | 12        |
| 7-2 Parts List                  |           |
| LMU-TK15A4                      | 13        |
| LMU-TK15A4T                     | 14        |
| 8, APPENDEX                     | 15        |

Refer to the separate user's guide for instruction.

### PRECAUTIONS

#### **Placement precautions**

- Avoid placing the unit in humid or dusty places, or where it will be exposed to excessive heat (direct sunlight, heaters, etc.)
- Do not step on or set anything on the AC cord. DAMAGE TO THE AC CORD IS A SAFETY RISK AND CAN CAUSE A FIRE.
- Do not connect the unit to the same AC outlet with appliances that generate large amounts of interference (such as heaters with thermostats, appliances with motors, etc.). It is best to use a completely separate electrical outlet.
- Keep the unit away from water. If water accidentally enters the unit, unplug the AC power cord immediately. DO NOT PLUG IN THE UNIT AGAIN.

#### Handling precautions

- Avoid bending, kinking or damaging the AC power cord.
- Never insert or remove the power cord with wet hands. Also, be sure to hold cord by the plug when removing it from the outlet.
- Do not remove any parts that are held in place with screws. (The unit does not contain any user serviceable items.)
- Maintain standard room temperature (5°C to 40°C, or 41°F to 104 °F) during use. Do not subject the unit to shock or vibration. Do not move the unit while it is in use.
- A rapid increase in room temperature in cool weather can cause condensation to from inside the unit. If this occurs, wait at least 15 minutes after turning the unit on before attempting to operate it.

## **1. MAIN SPECIFICATION**

| Model                                   | Name            | LMU-TK15A4                     | LMU-TK15A4T                      |  |  |
|-----------------------------------------|-----------------|--------------------------------|----------------------------------|--|--|
| Display                                 |                 |                                |                                  |  |  |
| Panel Type                              |                 | TFT                            |                                  |  |  |
| Screen Size                             |                 | 15                             | .0"                              |  |  |
| Pixel Pitch                             |                 | 0.297×0.297 mm                 |                                  |  |  |
| Pixel Format                            |                 | 1,024×768                      |                                  |  |  |
| Brightness                              |                 | 250cd/m <sup>2</sup> typ.      |                                  |  |  |
| Response Time                           |                 | 40ms                           |                                  |  |  |
| Contrast                                |                 | 350 : 1 typ.                   |                                  |  |  |
| Viewing Angle (n                        | ninimum)        | Left & Right :±70° L           | Jp : 55° Down : 65°              |  |  |
| Back Light                              |                 | CCF                            | L×2                              |  |  |
| Colors                                  |                 | 16.77r                         | million                          |  |  |
| Video Control                           |                 |                                |                                  |  |  |
|                                         | System          | Analog                         | g RGB                            |  |  |
| Input Signal                            | Video           | 0.7Vp-p                        | 75 ohm                           |  |  |
|                                         | Sync.Type/Level | Separa                         | ite TTL                          |  |  |
| Synchronization                         | Horizontal      | 24.8k - 6                      | 60.2kHz                          |  |  |
| Frequencies                             | Vertical        | 56 - 7                         | 75Hz                             |  |  |
| Touch panel                             |                 |                                |                                  |  |  |
| Туре                                    |                 | -                              | Capacitive                       |  |  |
| Electrical Resolu                       | tion            | -                              | 10bit (1,024x1,024)              |  |  |
| Communication                           |                 | _                              | Bi-directional asynchronous      |  |  |
| Communication                           |                 |                                | RS232C serial communication      |  |  |
| Physical                                |                 |                                |                                  |  |  |
|                                         | Video Signal    | 15pin mini D-Sub               |                                  |  |  |
| Input                                   | Serial          | -                              | 9pin mini D-Sub                  |  |  |
|                                         | Power Supply    | DC 、                           | Jack                             |  |  |
|                                         | Operating       | operating                      | : 5° to 40°                      |  |  |
| Environment                             | Temperature     | Storage : -                    | 20° to 60°                       |  |  |
|                                         | Humidity        | 30% - 85% RH (N                | lo Condensation)                 |  |  |
| Power Supply                            | Model Name      | GI40-U                         | S1225                            |  |  |
| (AC Adapter)                            | Input           | AC115-240V 1.04                | A-0.55A, 50-60Hz                 |  |  |
|                                         | Output          | DC 12'                         | V 2.5A                           |  |  |
| Power Supply Co                         | nsumption       | 28W max. 30W max.              |                                  |  |  |
|                                         |                 | 5W in Energy Saving mode       |                                  |  |  |
| Dimensions                              |                 | 385(W) x 308(D) x 46(H) mm     | 385(W) x 309(D) x 54(H) mm       |  |  |
| Weight                                  |                 | 3.7 kg                         | 4.2 kg                           |  |  |
|                                         |                 | AC Adapter, Power Cord, RGB    | AC Adapter, Power Cord, RGB      |  |  |
| Accessories                             |                 | cable, OSD control box, User's | cable, Serial cable, OSD control |  |  |
| /////////////////////////////////////// |                 | Guide                          | box, Touch Ware CD-ROM,          |  |  |
|                                         |                 |                                | User's Guide                     |  |  |

## 2. TROUBLESHOOTING

Check the following for troubles of LCD monitor.

| No. | Symptom                           | Check Points |                                                                                  | Treatments                                                                 |   |
|-----|-----------------------------------|--------------|----------------------------------------------------------------------------------|----------------------------------------------------------------------------|---|
|     |                                   |              | Is the Power "ON" to a LCD Monitor ?                                             | Check AC outlet, AC cord, DC<br>Jack and Power switch for a<br>LCD monitor | А |
|     |                                   | 2            | Is the Power "ON" to a Computer ?                                                | Check the Power for a<br>Computer                                          | А |
|     |                                   | 3            | Is a signal cable connected securely ?                                           | Check the connection of a signal cable                                     | А |
|     |                                   | 4            | Is a computer standing by ?                                                      | Be out of standing by condition,<br>by operating to a computer             | А |
|     |                                   | 5            | Disconnected a signal cable ? or Bent a terminal pin ?                           | Ensure the connection of a signal cable                                    | В |
|     |                                   | 6            | Is an AC Adapter defective?                                                      | Replace an AC Adapter with the new one                                     | С |
| 1   | No Picture with Back<br>light OFF | 7            | Is the wire harness between Inverter<br>PCB and a LCD module secured firmly<br>? | Check the connection of wire harness                                       | С |
|     |                                   | 8            | Is the wire harness between main PCB and Inverter PCB secured firmly ?           | Check the connection of wire harness                                       | С |
|     |                                   | 9            | Is the wire harness between main PCB and DC IN PCB secured firmly ?              | Check the connection of wire harness                                       | С |
|     |                                   | 10           | Is the LCD module defective ?                                                    | Replace a LCD module with the new one                                      | С |
|     |                                   | 11           | Is the Inverter unit defective ?                                                 | Replace an Inverter unit with the new one                                  | С |
|     |                                   | 12           | Is the display circuit on main PCB defective ?                                   | Replace the main PCB with the new one                                      | С |
|     |                                   | 13           | Is the Power Supply circuit on main PCB defective ?                              | Replace the main PCB with the new one                                      | С |
|     |                                   | 1            | Is a computer standing by ?                                                      | Be out of standing by condition,<br>by operating to a computer             | А |
| 2   | No Picture with                   | 2            | Is a screen saver programming running ?                                          | Press any key or touch the mouse, to end the screen saver program          | A |
|     | Dack light ON                     | 3            | Is the computer's signal timing not agreeable to the LCD's specification?        | Adjust the computer's signal timing, if possible                           | В |
|     |                                   | 4            | Is the Image Processing circuit on<br>main PCB defective ?                       | Replace the main PCB with the new one                                      | С |
|     | White/Grey on                     | 1            | Is the wire harness between main PCB and LCD module secured firmly ?             | Ensure the connection of wire<br>harness                                   | С |
| 3   | whole<br>screen(Nothing on        | 2            | Is the LCD module defective ?                                                    | Replace a LCD module with the new one                                      | С |
|     | screen)                           |              | Is the Image Processing unit circuit on main PCB defective ?                     | Replace the main PCB with the new one                                      | С |

- A It is possible to treated by end-user
- B It might be possible to treat by end-user in some case.C It must be treated by Professional Technical Staff

\_ \_\_ \_\_

\_\_\_\_

| No. | Symptom                                 |   | Check Points                                                                              | Treatments                                                              | Class |
|-----|-----------------------------------------|---|-------------------------------------------------------------------------------------------|-------------------------------------------------------------------------|-------|
| 4   |                                         |   | Is the adjustment for screen performed correctly ?                                        | Adjust the screen correctly                                             | А     |
|     | Screen's display range is incorrect     | 2 | Is the output level on image from a<br>computer not agreeable to LCD's<br>specification ? | Check the specification of a computer                                   | В     |
|     |                                         |   | Is the size of screen set correctly ?                                                     | Set the size of screen<br>again(refer to User's Manual for<br>computer) | А     |
|     |                                         | 1 | Is the adjustment for screen performed correctly ?                                        | Adjust the screen correctly                                             | А     |
|     | Screen is distorted                     | 2 | Is a signal cable connected securely ?                                                    | Check the connection of a signal cable                                  | А     |
| 5   |                                         | 3 | Is a sigil cable extended ?                                                               | Don't extend a signal cable                                             | А     |
|     |                                         | 4 | Is the output level on image from a<br>computer not agreeable to LCD's<br>specification ? | Check the specification of a computer                                   | В     |
|     |                                         | 5 | Is the Image Processing circuit on<br>main PCB defective ?                                | Replace the main PCB with the new one                                   | С     |
| 6   | Part of colors                          | 1 | Is a signal cable connected securely ?                                                    | Check the connection of a signal cable                                  | А     |
|     | (R/G/B) is not<br>displayed. Black line | 2 | Is the connection between main PCB and a LCD module securely ?                            | Ensure the connector of wire harness                                    | С     |
|     | appears in vertically                   |   | Is the Image Processing circuit on<br>main PCB defective ?                                | Replace the main PCB with the new one                                   | С     |

- A It is possible to treated by end-userB It might be possible to treat by end-user in some case.C It must be treated by Professional Technical Staff

### **3. MAINTENANCE**

#### 3-1 LMU-TK-15A4

Disassembling the major components

- (1) Cabinet
  - 1. Unscrew to secure the cabinet(8-position)
  - 2. Pull the cabinet upward to remove it
- (2) LCD module
  - 1. Unscrew to secure the LCD module(4-position)
  - 2. Pull the LCD module up, and pull two connectors out from inverter unit
  - 3. Disconnect two cables from the main PCB
- (3) Inverter Unit
  - 1. Unscrew to secure the Inverter Unit(4-position)
  - 2. Disconnect the cable from the main PCB
- (4) Main PCB
  - 1. Pull a RGB signal cable out
  - 2. Unscrew to secure the main PCB(5-position)
  - 3. Disconnect the cables on the main PCB(6-position)
    - (one cable has already been disconnected)
      - / two connectors from LCD module
      - / one connector from the Switch PCB
      - / one connector from the VR PCB
      - / one connector from the DC-IN PCB
      - / one connector from the Inverter  $\ensuremath{\mathsf{PCB}}$
  - 4. Unscrew to secure the bracket for RGB connector(2-position)
- (5) Connector PCB
  - 1. Unscrew to secure the connector PCB(2-position)
  - 2. Disconnect the cable from the main PCB
- (6) VR PCB
  - 1. Unscrew to secure the VR PCB(2-position)
  - 2. Disconnect the cable from the main PCB
- (7) DC-IN PCB
  - 1. Unscrew to secure the DC-IN PCB(2-position)
  - 2. Disconnect two cables, one is from power switch and another one is From the main PCB
- (8) Power Switch
  - 1. Remove the power switch, while pressing the hock of the power switch

#### 3-2 LMU-TK-15A4T

Disassembling the major components

- (1) Cabinet
  - 1. Unscrew to secure the cabinet(8-position)
  - 2. Pull the cabinet upward to remove it
- (2) LCD Panel
  - 1. Unscrew to secure the LCD panel(4-position)
  - 2. Pull the LCD panel and touch panel up,
  - and pull two connectors out from inverter unit
  - 3. Disconnect two cables from the main PCB
  - 4. Unscrew to secure the earth terminal(1-position)
  - 5. Disconnect the cable on the main PCB
  - 6. Disconnect the cable on the touch controller PCB
- (3) Inverter Unit
  - 1. Unscrew to secure the inverter unit(4-position)
  - 2. Disconnect the cable from the main PCB
- (4) Main PCB
  - 1. Pull a RGB signal cable out
  - 2. Unscrew to secure the main PCB(5-position)
  - 3. Disconnect the cables on the main PCB(7-position)
    - (two cables has already been disconnected)
      - / two connectors from LCD panel
      - / one connector from the Switch PCB
      - / one connector from the VR PCB
      - / one connector from the DC-IN  $\ensuremath{\mathsf{PCB}}$
      - / one connector from the Inverter PCB
      - / one connector from the Touch Controller PCB
  - 4. Unscrew to secure the bracket for RGB connector(2-position)
- (5) Touch Controller
  - 1. Unscrew to secure the touch controller PCB(2-position)
  - 2. Disconnect a serial cable
- (6) Serial Cable (Connector and Cable with bracket)
  - 1. Unscrew to secure the bracket for serial cable(2-position)
- (7) Connector PCB
  - 1. Unscrew to secure the connector PCB(2-position)
  - 2. Disconnect the cable from the main PCB
- (8) VR PCB
  - 1. Unscrew to secure the VR PCB(2-position)
  - 2. Disconnect the cable from the main PCB
- (9) DC-IN PCB
  - 1. Unscrew to secure the DC-IN PCB(2-position)
  - 2. Disconnect two cables, one is from power switch and another one is from the main PCB
- (10) Power Switch
  - 1. Remove the power switch, while pressing the hook of the power switch

## 4. BLOCK DIAGRAM

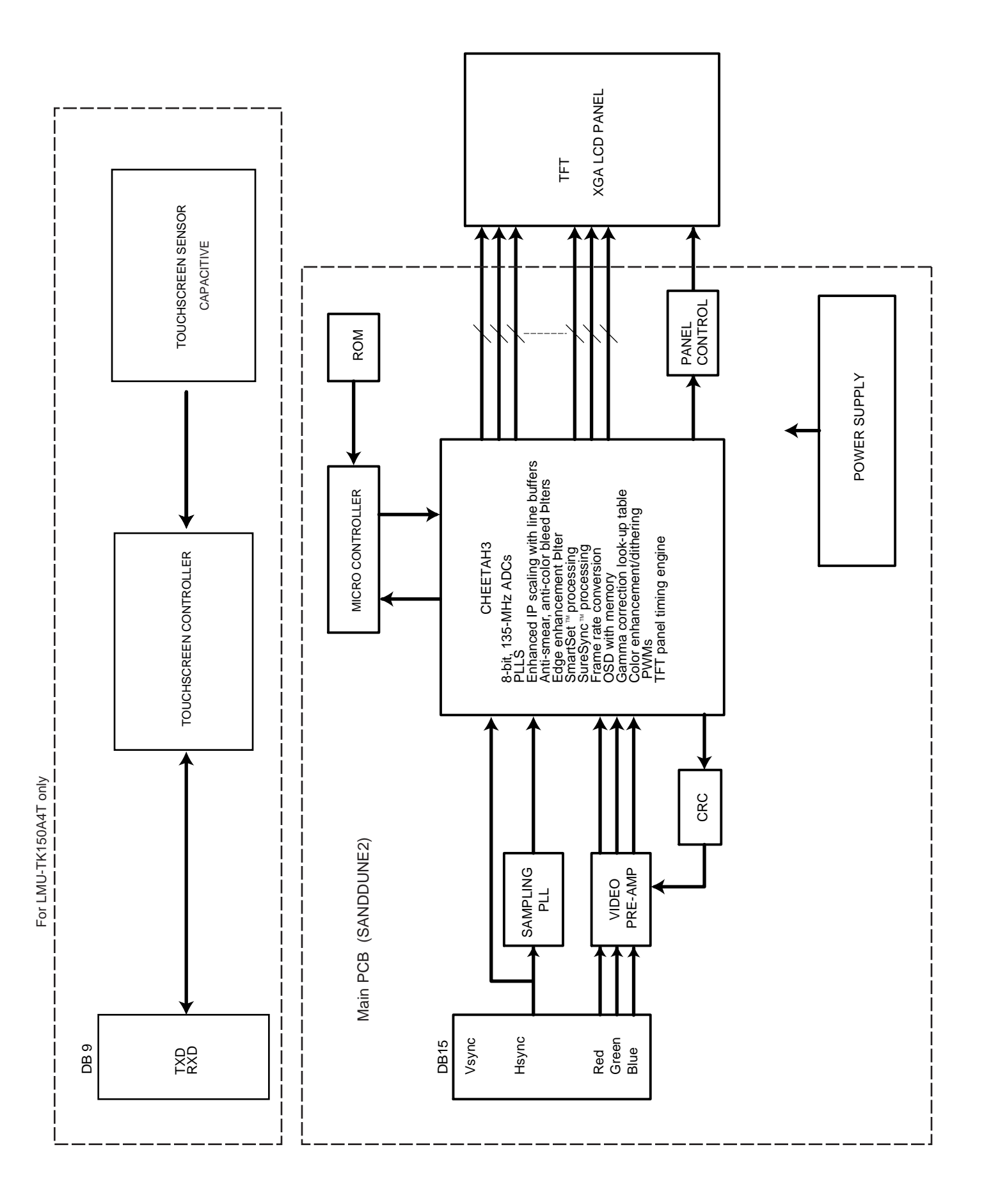

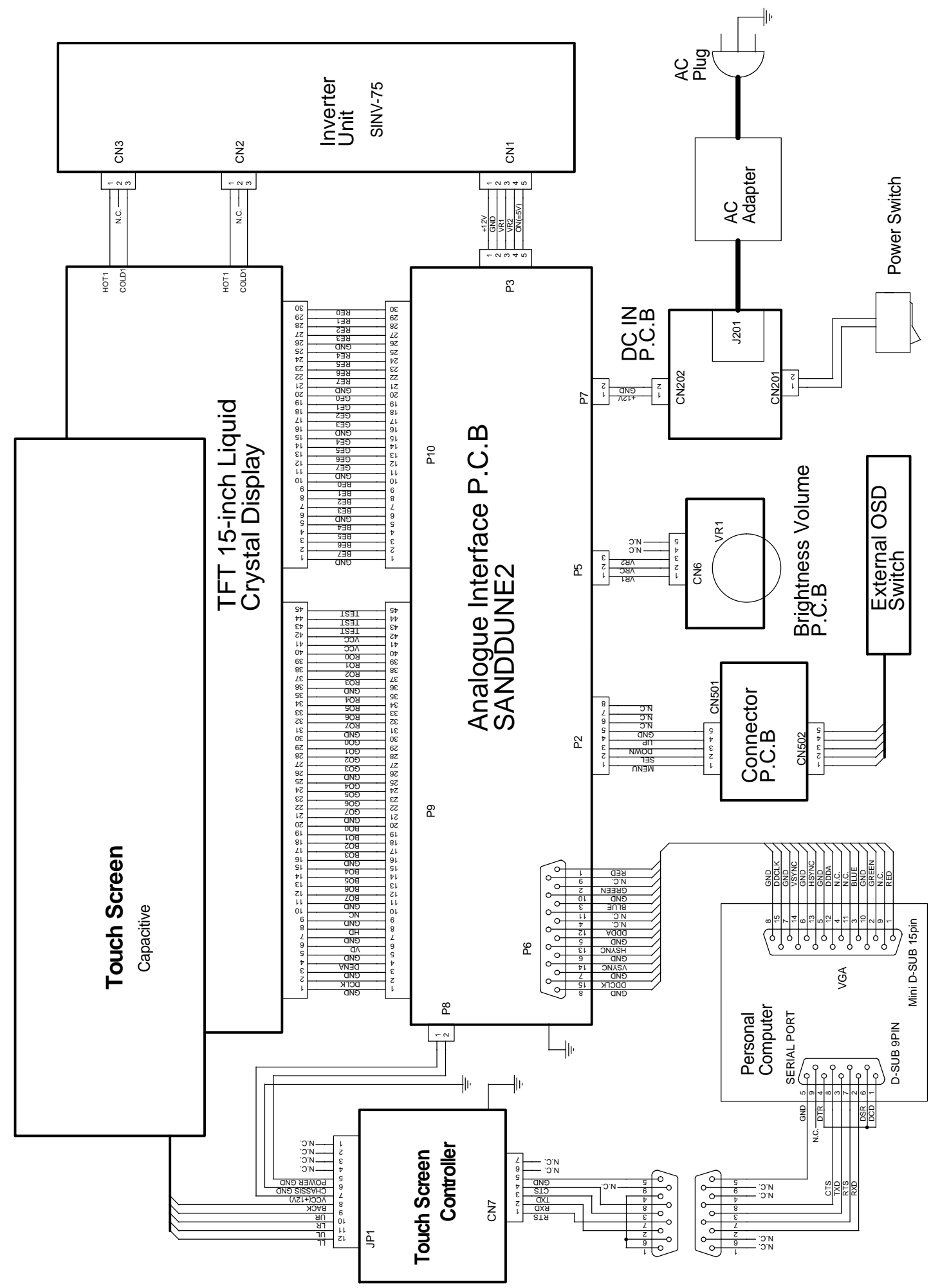

5. Connection Diagram

## 6. TABLE OF SIGNAL NAME

| Symbol    | Signal Name                     | Location | Notes      |
|-----------|---------------------------------|----------|------------|
| RED       | RED/Analog Video Signal         | P6-1     |            |
| GREEN     | GREEN/Analog Video Signal       | P6-2     |            |
| BLUE      | BLUE/Analog Video Signal        | P6-3     |            |
| DDDA(ID1) | DDC Data                        | P6-12    |            |
| HSYNC     | Horizontal Synchronizing Signal | P6-13    |            |
| VSYNC     | Vertical Synchronizing Signal   | P6-14    |            |
| DDCK(ID3) | DDC Data Clock                  | P6-15    |            |
| BE7       | BLUE Data[MSB]-Even             | P10-2    | POLARITY + |
| BE6       | BLUE Data                       | P10-3    | POLARITY + |
| BE5       | BLUE Data                       | P10-4    | POLARITY + |
| BE4       | BLUE Data                       | P10-5    | POLARITY + |
| BE3       | BLUE Data                       | P10-7    | POLARITY + |
| BE2       | BLUE Data                       | P10-8    | POLARITY + |
| BE1       | BLUE Data                       | P10-9    | POLARITY + |
| BE0(EVEN) | BLUE Data[LSB]-Even             | P10-10   | POLARITY + |
| GE7       | GREEN Data[MSB]-Even            | P10-12   | POLARITY + |
| GE6       | GREEN Data                      | P10-13   | POLARITY + |
| GE5       | GREEN Data                      | P10-14   | POLARITY + |
| GE4       | GREEN Data                      | P10-15   | POLARITY + |
| GE3       | GREEN Data                      | P10-17   | POLARITY + |
| GE2       | GREEN Data                      | P10-18   | POLARITY + |
| GE1       | GREEN Data                      | P10-19   | POLARITY + |
| GE0(EVEN) | GREEN Data[LSB]-Even            | P10-20   | POLARITY + |
| RE7       | RED Data[MSB]-Even              | P10-22   | POLARITY + |
| RE6       | RED Data                        | P10-23   | POLARITY + |
| RE5       | RED Data                        | P10-24   | POLARITY + |
| RE4       | RED Data                        | P10-25   | POLARITY + |
| RE3       | RED Data                        | P10-27   | POLARITY + |
| RE2       | RED Data                        | P10-28   | POLARITY + |
| RE1       | RED Data                        | P10-29   | POLARITY + |
| RE0(EVEN) | RED Data[LSB]-Even              | P10-30   | POLARITY + |
| DCLK      | Data Clock                      | P9-2     |            |
| DENA      | Data Enable                     | P9-4     | POLARITY - |
| VD        | Vertical Synchronizing Signal   | P9-6     | POLARITY + |
| HD        | Horizontal Synchronizing Signal | P9-8     | POLARITY + |
| BO7       | BLUE Data[MSB]-Odd              | P9-12    | POLARITY + |
| BO6       | BLUE Data                       | P9-13    | POLARITY + |
| BO5       | BLUE Data                       | P9-14    | POLARITY + |
| BO4       | BLUE Data                       | P9-15    | POLARITY + |
| BO3       | BLUE Data                       | P9-17    | POLARITY + |
| BO2       | BLUE Data                       | P9-18    | POLARITY + |
| BO1       | BLUE Data                       | P9-19    | POLARITY + |
| BO0       | BLUE Data[LSB]-Odd              | P9-20    | POLARITY + |
| G07       | GREEN Data[MSB]-Odd             | P9-22    | POLARITY + |
| GO6       | GREEN Data                      | P9-23    | POLARITY + |
| GO5       | GREEN Data                      | P9-24    | POLARITY + |
| GO4       | GREEN Data                      | P9-25    | POLARITY + |
| GO3       | GREEN Data                      | P9-27    | POLARITY + |
| GO2       | GREEN Data                      | P9-28    | POLARITY + |
| GO1       | GREEN Data                      | P9-29    | POLARITY + |

| Symbol | Signal Name               | Location | Notes       |
|--------|---------------------------|----------|-------------|
| GO0    | GREEN Data[LSB]-Odd       | P9-30    | POLARITY +  |
| RO7    | RED Data[MSB]-Odd         | P9-32    | POLARITY +  |
| RO6    | RED Data                  | P9-33    | POLARITY +  |
| RO5    | RED Data                  | P9-34    | POLARITY +  |
| RO4    | RED Data                  | P9-35    | POLARITY +  |
| RO3    | RED Data                  | P9-37    | POLARITY +  |
| RO2    | RED Data                  | P9-38    | POLARITY +  |
| RO1    | RED Data                  | P9-39    | POLARITY +  |
| RO0    | RED Data[LSB]-Odd         | P9-40    | POLARITY +  |
| TEST   | Test Signal Out(*)        | P9-43    |             |
| TEST   | Test Signal Out(*)        | P9-44    |             |
| TEST   | Test Signal Out(*)        | P9-45    |             |
| +12V   | for Output Voltage (+)    | P3-1     |             |
| VR1,2  | for Contrast Volume       | P3-3,4   |             |
| ON=5V  | for Back-Light Control    | P3-5     | H: Light ON |
| VR1,2  | Brightness Control        | P5-1,3   |             |
| VRC    | Brightness Control        | P5-2     |             |
| MENU   | Menu Key Input            | P2-1     |             |
| SEL    | Select Key Input          | P2-2     |             |
| DOWN   | Down Key Input            | P2-3     |             |
| UP     | Up Key Input              | P2-4     |             |
| LED R  | LED/RED, Control Signal   | P2-6     |             |
| LED G  | LED/GREEN, Control Signal | P2-8     |             |

\* : This terminal must be opened at System-side.

### **TouchScreen Controller**

(for LMU-TK15A4T only)

| RTS | Repuest To Send         | JP1-1  |
|-----|-------------------------|--------|
| RXD | Receive Data            | JP1-2  |
| TXD | Transmit Data           | JP1-3  |
| CTS | Clear To Send           | JP1-4  |
| DCD | Data Carrier Detect     | NC     |
| DTR | Data Terminal Ready     | NC     |
| GND | Signal ground           | NC     |
| DSR | Data Set Ready          | NC     |
| GND | Chassis (earth) ground  | NC     |
| UR  | Upper right (UR) corner | JP2-9  |
| LR  | Lower right (LR) corner | JP2-10 |
| UL  | Upper left (UL) corner  | JP2-11 |
| LL  | Lower left (LL) corner  | JP2-12 |

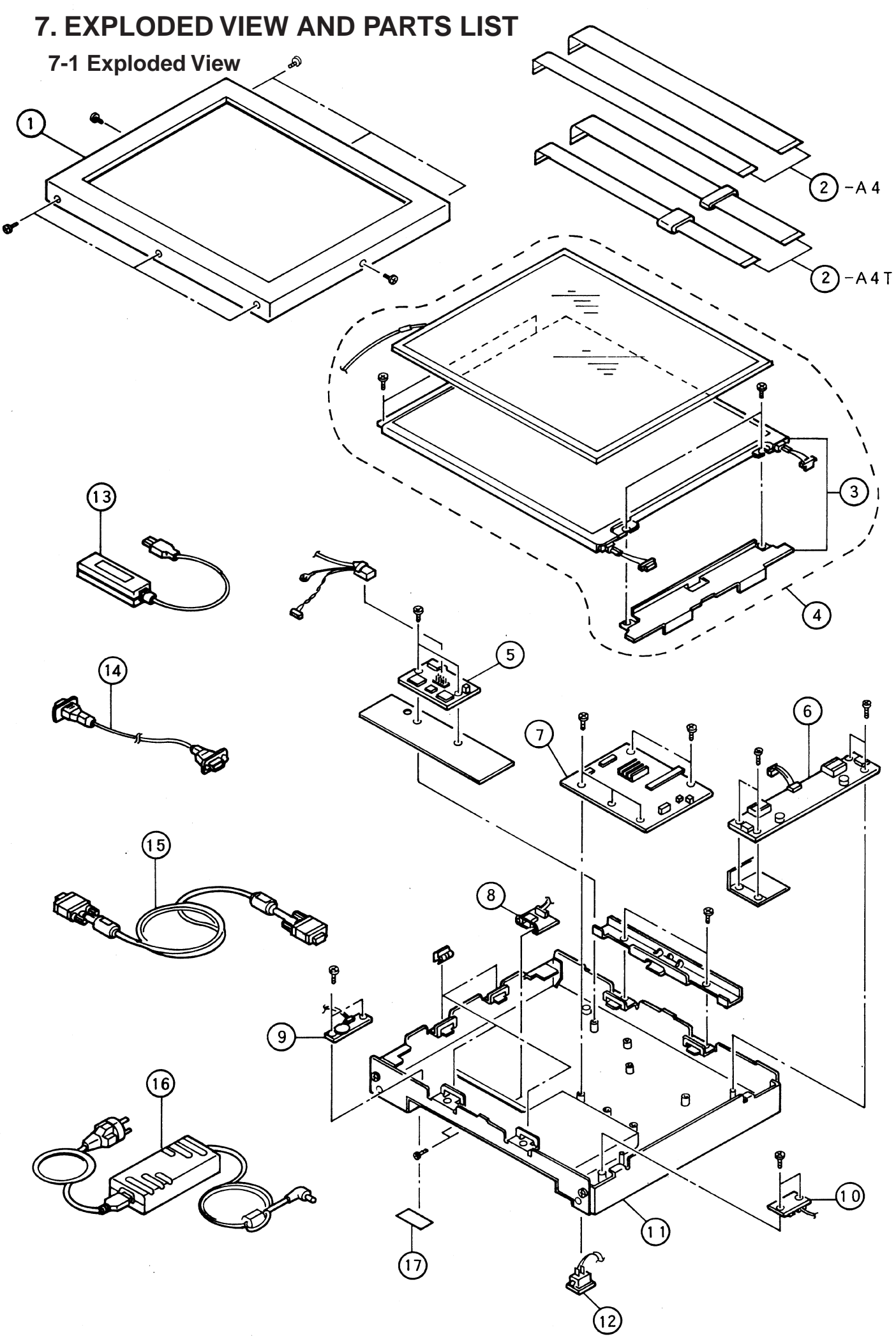

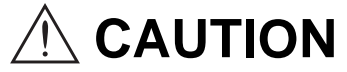

Parts marked as Are very important to secure safety. In case of replacement, it is required to use designted parts for safety.

### 7-2. Parts List

7-2-1 LMU-TK15A4

| REF NO. | $\triangle$ | PART No.     | DESCRIPTION                      | Q'ty | NOTES            |  |  |
|---------|-------------|--------------|----------------------------------|------|------------------|--|--|
|         | OUTER       |              |                                  |      |                  |  |  |
|         |             | 632 890 7397 | OUTER CARTON                     | 1    |                  |  |  |
|         | INDI\       | /IDUAL       |                                  |      | -                |  |  |
|         |             | 632 861 5414 | PAD, TOP                         | 1    |                  |  |  |
|         |             | 632 889 7827 | ACCESSORY CASE                   | 1    |                  |  |  |
|         |             | 632 889 7834 | PAD                              | 1    |                  |  |  |
|         |             | 661 000 9587 | PAD, CORNER                      | 8    |                  |  |  |
|         |             | 632 862 2696 | POLYETHYLENE BAG, 400X550        | 1    | FOR MONITOR      |  |  |
|         |             | 632 603 0998 | POLYETHYLENE BAG, 130X500        | 1    | FOR AC ADAPTER   |  |  |
|         |             | 632 298 2376 | POLYETHYLENE BAG, 120X320        | 1    | FOR CONTROLL BOX |  |  |
|         |             | 632 607 4824 | POLYETHYLENE BAG, L 180X270      | 1    | FOR USER'S GUIDE |  |  |
|         |             | 632 567 2588 | POLYETHYLENE BAG, 200X300        | 1    | FOR RGB CABLE    |  |  |
|         | ACCE        | ESSORY       | -                                |      | 1                |  |  |
|         |             | 632 890 8363 | INSTRUCTION MANUAL, ENGLISH      | 1    |                  |  |  |
|         |             | 632 890 8370 | INSTRUCTION MANUAL, GERMAN       | 1    |                  |  |  |
|         | CABI        | NET1         | -                                |      | 1                |  |  |
| 1       |             | 661 001 5564 | TOP LID ASS'Y                    | 1    |                  |  |  |
| 17      | $\triangle$ | 632 892 1010 | RATING PLATE                     | 1    |                  |  |  |
|         | CHAS        | SSIS         | 1                                |      |                  |  |  |
| 11      |             | 661 001 5526 | BOTTOM LID ASS'Y, 15A4           | 1    |                  |  |  |
|         | CHAS        | SSIS ELC.    | 1                                |      |                  |  |  |
| 3       |             | 661 001 5540 | LIQUID CRYSTAL DIS. ASS'Y, 15.0" | 1    |                  |  |  |
| 6       | $\triangle$ | 661 001 5588 | DC-AC INVERTER ASS'Y             | 1    |                  |  |  |
| 12      |             | 661 001 5595 | POWER SWITCH ASS'Y               | 1    |                  |  |  |
| 16      | $\triangle$ | 661 001 5557 | AC ADAPTER ASS'Y                 | 1    |                  |  |  |
| 15      |             | 632 872 9494 | VGA CABLE, 1.5M                  | 1    |                  |  |  |
| 2       |             | 661 001 5601 | FFC ASS'Y                        | 1    |                  |  |  |
| 13      |             | 632 890 5010 | REMOTE CONTROLLER ASS'Y          | 1    |                  |  |  |
|         | PC B        | OARD 1       |                                  |      | 1                |  |  |
| 7       |             | 661 001 5632 | PW BOARD ASS'Y, MAIN             | 1    |                  |  |  |
|         | PC B        | OARD 3       | 1                                |      |                  |  |  |
| 9       |             | 661 001 5649 | PW BOARD ASS'Y, VR               | 1    |                  |  |  |
|         | PC B        | OARD 4       |                                  |      | 1                |  |  |
| 10      |             | 661 001 5663 | PW BOARD ASS'Y, DC-IN            | 1    |                  |  |  |
|         | PC B        | OARD 6       |                                  |      | 1                |  |  |
| 8       |             | 661 001 5670 | PW BOARD ASS'Y, CN               | 1    |                  |  |  |

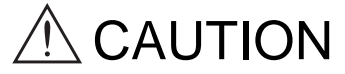

Parts marked as  $\triangle$  Are very important to secure safety. In case of replacement, it is required to use designted parts for safety.

#### 7-2-2 LMU-TK15A4T

| REF NO. | $\wedge$    | PART No.     | DESCRIPTION                      | Q'ty | NOTES            |  |
|---------|-------------|--------------|----------------------------------|------|------------------|--|
|         | OUTER       |              |                                  |      |                  |  |
|         |             | 632 890 7397 | OUTER CARTON                     | 1    | Stamp T          |  |
|         | INDI\       | /IDUAL       | ·                                |      |                  |  |
|         |             | 632 861 5414 | PAD, TOP                         | 1    |                  |  |
|         |             | 632 889 7827 | ACCESSORY CASE                   | 1    |                  |  |
|         |             | 632 889 7834 | PAD                              | 1    |                  |  |
|         |             | 661 000 9587 | PAD, CORNER                      | 8    |                  |  |
|         |             | 632 862 2696 | POLYETHYLENE BAG, 400X550        | 1    | FOR MONITOR      |  |
|         |             | 632 603 0998 | POLYETHYLENE BAG, 130X500        | 1    | FOR AC ADAPTER   |  |
|         |             | 632 298 2376 | POLYETHYLENE BAG, 120X320        | 1    | FOR CONTROLL BOX |  |
|         |             | 632 607 4824 | POLYETHYLENE BAG, L 180X270      | 1    | FOR USER'S GUIDE |  |
|         |             | 632 567 2588 | POLYETHYLENE BAG, 200X300        | 1    | FOR RGB CABLE    |  |
|         |             | 632 607 4824 | POLYETHYLENE BAG, L 180X270      | 1    | FOR SERIAL CABLE |  |
|         | ACC         | ESSORY       |                                  |      |                  |  |
|         |             | 632 890 8363 | INSTRUCTION MANUAL, ENGLISH      | 1    |                  |  |
|         |             | 632 890 8370 | INSTRUCTION MANUAL, GERMAN       | 1    |                  |  |
|         |             | 632 867 2325 | CD-ROM DISK, TOUCHWARE           | 1    |                  |  |
|         | CABI        | NET1         |                                  |      |                  |  |
| 1       |             | 661 001 5571 | TOP LID ASS'Y                    | 1    |                  |  |
| 17      | $\wedge$    | 632 892 1003 | RATING PLATE                     | 1    |                  |  |
|         | CHAS        | SSIS         | •                                |      | •                |  |
| 11      |             | 661 001 5519 | BOTTOM LID ASS'Y, 15A4T          | 1    |                  |  |
|         | CHA         | SSIS ELC.    |                                  |      |                  |  |
| 4       |             | 661 001 5533 | LIQUID CRYSTAL DIS. ASS'Y, TOUCH | 1    |                  |  |
| 6       | $\triangle$ | 661 001 5588 | DC-AC INVERTER ASS'Y             | 1    |                  |  |
| 12      |             | 661 001 5595 | POWER SWITCH ASS'Y               | 1    |                  |  |
| 16      | $\triangle$ | 661 001 5557 | AC ADAPTER ASS'Y                 | 1    |                  |  |
| 5       |             | 661 001 5625 | SERIAL CONTROLLER ASS'Y          | 1    |                  |  |
| 15      |             | 632 835 1060 | CABLE, VGA                       | 1    |                  |  |
| 14      |             | 632 866 8397 | SERIAL CABLE, 1.8M               | 1    |                  |  |
| 2       |             | 661 001 5618 | FFC ASS'Y                        | 1    |                  |  |
| 13      |             | 632 890 5010 | REMOTE CONTROLLER ASS'Y          | 1    |                  |  |
|         | PC B        | OARD 1       | ·                                |      |                  |  |
| 7       |             | 661 001 5632 | PW BOARD ASS'Y, MAIN             | 1    |                  |  |
|         | PC B        | OARD 3       |                                  |      |                  |  |
| 9       |             | 661 001 5649 | PW BOARD ASS'Y, VR               | 1    |                  |  |
|         | PC B        | OARD 4       |                                  |      |                  |  |
| 10      |             | 661 001 5663 | PW BOARD ASS'Y, DC-IN            | 1    |                  |  |
|         | PC B        | OARD 6       |                                  |      |                  |  |
| 8       |             | 661 001 5670 | PW BOARD ASS'Y, CN               |      |                  |  |

## APPENDIX

### Version of Firmware

The Version of Firmware is displayed on screen.

Turn the Power Switch to 'OFF'. While pressing of the [SELECT] ([ENTER]) button, turn the Power Switch to 'ON'.